- Connect computers
- Computer anschließen
- Comment connecter vos ordinateurs
- 😑 Conectar ordenadores
- Collegamento del computer

You connect computers and other network devices with the FRITZ!Box either wirelessly via wireless LAN or using a network cable. You can establish the wireless LAN connection using WPS or by entering the FRITZ!Box network key on the wireless device.

### A computer can be connected with the FRITZ!Box using only one of these methods.

Computer und andere Netzwerkgeräte verbinden Sie per Netzwerkkabel oder kabellos über WLAN mit der FRITZ!Box. Sie können die WLAN-Verbindung mit WPS herstellen oder den WLAN-Netzwerkschlüssel der FRITZ!Box am

WLAN-Gerät eingeben.

Ein Computer kann nur auf eine Art mit der FRITZ!Box verbunden werden.

Vous pouvez connecter vos ordinateurs et autres périphériques réseau à FRITZ!Box soit à l'aide d'un câble réseau, soit sans fil via le réseau sans fil. Vous pouvez établir une connexion sans fil à l'aide du WPS ou en saisissant la clé réseau de FRITZ!Box sur le périphérique sans fil.

Un ordinateur ne peut être connecté à FRITZ!Box que d'une seule <sup>1</sup> manière

Podrá conectar a su FRITZ!Box, con ayuda de un cable de red o de manera inalámbrica (WiFi), ordenadores y otros dispositivos de red. Podrá establecer la conexión inalámbria con WPS o indicando la clave de la red WiFI de FRITZ!Box directamente en el dispositivo inalámbrico.

A Un mismo ordenador solo podrá ser conectado a su FRITZ!Box de • una de estas maneras.

Collegate i computer e gli altri dispositivi di rete al FRITZ!Box con un cavo di rete oppure senza fili via wireless. Potete creare la connessione wireless con WPS o immettendo la chiave di rete wireless sul dispositivo wireless.

Un computer si può collegare al FRITZ!Box in un solo modo.

- Wireless LAN guick connection (WPS)
- WLAN-Schnellverbindung (WPS)
- Connexion sans fil rapide (WPS)
- 😑 Conexión inalámbrica rápida (WPS)
- Connessione rapida wireless (WPS)

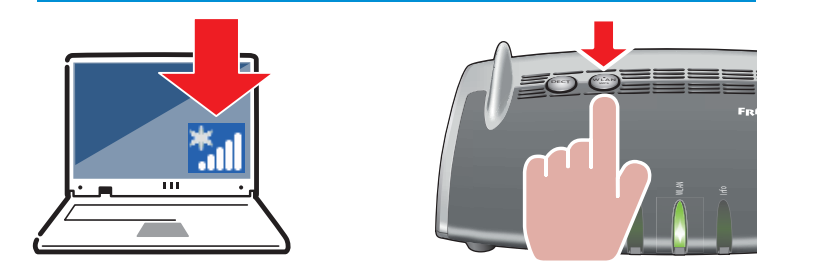

Computers with wireless LAN can be connected with the FRITZ!Box using WPS:

- Click the WLAN icon in the notification area of the Windows task bar.
- A list appears on the screen showing all wireless networks.
- Select the wireless network of your FRITZ!Box 7490 and click "Connect"
- Press the "WLAN/WPS" button on the FRITZ!Box 7490 until the "WLAN" LED begins flashing.

Sie können WLAN-Geräte per WPS mit der FRITZ!Box verbinden:

- Klicken Sie in der Taskleiste auf das WLAN-Symbol.
- Auf dem Bildschirm erscheint eine Liste mit Drahtlosnetzwerken.
- Wählen Sie das Drahlosnetzwerk Ihrer FRITZ!Box 7490 aus und klicken Sie "Verbinden".
- Drücken Sie den WLAN/WPS-Taster der FRITZ!Box 7490 bis die Leuchtdiode "WLAN" blinkt.

Vous pouvez connecter vos périphériques sans fil à FRITZ!Box par WPS :

- Cliquez sur l'icône de réseau sans fil dans la barre des tâches de Windows.
- Une liste de réseaux sans fil s'affiche sur votre écran.
- Sélectionnez le réseau sans fil de votre FRITZ!Box 7490, puis cliquez sur « Connecter ».
- Enfoncez la touche « WLAN/WPS » de votre FRITZ!Box 7490 jusqu'à ce que le voyant lumineux « WLAN » clignote.

Podrá conectar dispositivos inalámbricos a FRITZ!Box a través de WPS:

- Haga clic en la barra de tareas de Windows sobre el símbolo de la red inalámbrica
- En la pantalla aparecerá una lista de las redes inalámbricas en su entorno.
- Seleccione la red de su FRITZ!Box 7490 y haga clic sobre "Conectar".
- Presione el botón "WLAN/WPS" en su FRITZ!Box 7490 hasta que el indicador "WLAN" parpadee.

Tramite WPS potete collegare al FRITZ!Box i dispositivi wireless:

- Nella barra delle applicazioni di Windows cliccate l'icona della rete wireless.
- Sullo schermo compare una lista delle reti wireless.
- Selezionate la rete wireless del FRITZ!Box 7490 e cliccate "Collega".
- Premete il tasto "WLAN/WPS" del FRITZ!Box 7490 finché il LED "WLAN" non lampeggia.

- Register cordless telephones
- Schnurlostelefone anmelden
- B Enregistrement des téléphones sans fil
- 🕫 Conectar teléfonos inalámbricos
- Registrazione di cordless

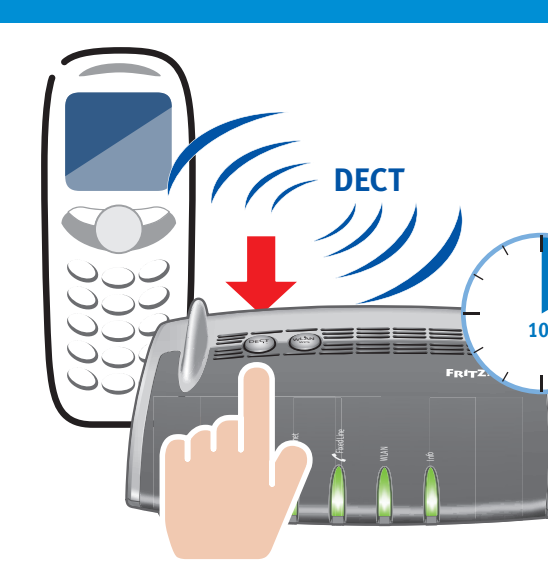

You can register and configure a total of up to 6 cordless (DECT) telephones on the FRITZ!Box.

- Put your DECT telephone in registration mode.
- Enter the PIN "0000" on the telephone.
- Press and hold down the "DECT" button on the FRITZ!Box.

Sie können bis zu 6 DECT-Schnurlostelefone an der FRITZ!Box

- Bringen Sie Ihr DECT-Telefon in den Anmeldemodus.
- Geben Sie am Telefon die PIN "0000" ein.
- Drücken Sie die DECT-Taste auf der FRITZ!Box.

Vous pouvez enregistrer et configurer jusqu'à 6 téléphones DI sur votre FRITZ!Box.

- Faites passer votre téléphone DECT sur le mode d'enregis
- Saisissez le code confidentiel « 0000 » sur le téléphone.
- Enfoncez la touche DECT de FRITZ!Box.

En total podrá registrar y configurar hasta 6 teléfonos DECT.

- Inicie en su teléfono DECT el proceso de conexión.
- Digite en el teléfono el PIN "0000".
- Presione el botón DECT en su FRITZ!Box.

In totale potete registrare e configurare sul FRITZ!Box fino a 6

- Attivate la modalità di registrazione del vostro telefono DE
- Digitate il PIN "0000" sul telefono.
- Premete il tasto DECT del FRITZ!Box.

- 🐵 Connect telephones by cable
- 🕫 Telefone per Kabel anschließen
- Raccordement de téléphones à l'aide d'un câble
- 😑 Conectar los teléfonos con cable
- Collegamento di telefoni via cavo
- Connect analog devices to the sockets FON 1 or FON 2, ISDN devices to the socket FON S<sub>0</sub>.
- Analoge Geräte an FON 1 und FON 2, ISDN-Geräte an FON S<sub>0</sub>.
- Les appareils analogiques à FON 1 et FON 2, les appareils RNIS à FON So.
- Ahora podrá conectar sus dispositivos telefónicos: los dispositivos analógicos podrán conectarse a los puertos FON 1 y FON 2, los dispositivos RDSI al puerto FON S<sub>0</sub>.
- Collegate i telefoni così: gli apparecchi analogici a FON 1 e FON 2 e gli apparecchi ISDN a FON SO.

- **USB** Ports
- **USB-Anschluss**
- R Ports USB
- Puertos USB
- Porte USB

The FRITZ!Box has two USB ports to which you can connect various USB devices. All computers in the network can use the USB devices that you connect to these ports.

Die FRITZ!Box hat zwei USB-Anschlüsse. Alle Computer im Netzwerk können die USB-Geräte verwenden, die Sie an diese Anschlüsse anschließen.

FRITZ!Box a deux ports USB. Les périphériques USB que vous connectez à ces ports peuvent être utilisés par tous les ordinateurs du réseau.

Su FRITZ!Box tiene dos puertos de conexión USB. Los dispositivos USB que conecte podrán ser utilizados por todos ordenadores que se encuentren en su red.

Il FRITZ!Box è dotato di due porte USB. I dispositivi USB che collegate a queste porte possono essere usati da tutti i computer della rete.

| 1          | C CE      | c •.                                  |
|------------|-----------|---------------------------------------|
| laration o | t i E con | tormitu                               |
| ιατατιστευ |           | ΙΟΙΠΠΕΥ                               |
|            |           | · · · · · · · · · · · · · · · · · · · |

- **©** CE-Konformitätserklärung
- Déclaration CE de conformité
- Declaración de conformidad CE
- Dichiarazione di conformità CE

AVM declares herewith that the device is compliant with the basic requirements and the relevant rules in directives 2014/53/EU, 2009/125/EC and 2011/65/EU. The long version of the declaration of CE conformity is available at http://en.avm.de/ce.

Hiermit erklärt AVM, dass sich das Gerät in Übereinstimmung mit den grundlegenden Anforderungen und den anderen relevanten Vorschriften der Richtlinien 2014/53/EU, 2009/125/EG sowie 2011/65/EU befindet. Die Langfassung der CE-Konformitätserklärung finden Sie in englischer Sprache unter http://en.avm.de/ce.

AVM déclare par la présente que l'appareil est conforme aux exigences essentielles et aux instructions pertinentes des directives 2014/53/UE. 2009/125/CE et 2011/65/UE. Vous trouverez la version longue de la déclaration de conformité CE à l'adresse : http://en.avm.de/ce (en langue anglaise).

Por la presente declara AVM, que el dispositivo cumple con los requisitos esenciales y las disposiciones pertinentes de las Directivas 2014/53/UF. 2009/125/CE v 2011/65/UE. Podrá encontrar la declaración CE completa (en idioma inglés) en la dirección web http://en.avm.de/ce.

AVM dichiara che il dispositivo è conforme ai requisiti fondamentali e alle disposizioni inerenti alle direttive 2014/53/UE. 2009/125/CE e 2011/65/UE. La versione integrale della dichiarazione di conformità CE si trova in inglese in: http://en.avm.de/ce.

| anmelden.    |   |
|--------------|---|
|              |   |
|              |   |
| ECT sans fil |   |
| strement.    |   |
|              |   |
|              | • |
|              |   |
|              | • |
| cordless     | • |
| cordiess     |   |
| ECT.         |   |
|              |   |
|              |   |
|              |   |

|   | Benutzeroberfläche und Internet                                                                                                    |  |  |  |  |
|---|----------------------------------------------------------------------------------------------------|--|--|--|--|
|   | interfaz de usuario e internet                                                                                                    |  |  |  |  |
|   | 😗 Interfaccia utente e internet                                                                                                    |  |  |  |  |
| • | The FRITZ!Box has a user interface for device settings, which can be opened in any web browser by entering http://fritz.box.<br>Enter a web address to start surfing.                                     |  |  |  |  |
| • | Die FRITZ!Box hat eine Benutzeroberfläche, in der Sie alle<br>erforderlich Einstellungen vornehmen können. Sie können sie in<br>jedem Internetbrowser öffnen, indem Sie <b>http://fritz.box</b> eingeben. |  |  |  |  |

User interface and Internet

- Zum Surfen geben Sie eine Internetadresse ein.
- Pour configurer vos divers équipements, FRITZ!Box est dotée d'une interface utilisateur à laquelle vous pouvez accéder en saisissant l'adresse http://fritz.box dans le navigateur Internet de votre choix.
- Pour naviguer, saisissez une adresse Internet.
- FRITZ!Box tiene una interfaz de usuario a partir de la que podrá ajustar el dispositivo; podrá abrirla con ayuda de un navegador web indicando http://fritz.box.
- Para navegar sólo tendrá que indicar una dirección de Internet.
- Il FRITZ!Box ha un'interfaccia utente che si apre con ogni tipo di browser web digitando http://fritz.box.
- Per navigare basta digitare un indirizzo web.

# IFD

|    |              | Power/DSL                                                          | Internet                                                      | Fixed Line                                                                   | WLAN                                                                                                    | Info                                                                                                    |
|----|--------------|--------------------------------------------------------------------|---------------------------------------------------------------|------------------------------------------------------------------------------|----------------------------------------------------------------------------------------------------|----------------------------------------------------------------------------------------------------|
| EN | flashing     | connection is being<br>established or has been<br>interrupted      | you have new<br>messages in your inbox                        | you have new messages<br>in your inbox                                       | applying wireless LAN settings,<br>switching the wireless LAN<br>function on or off, performing<br>WPS, or WPS aborted                                    | green: Updating FRITZ!OS, Stick & Surf procedure in<br>progress, freely configurable<br>red: An error occurred, Open a web browser and enter<br>http://fritz.box                                                         |
|    | Ю            | FRITZ!Box is ready for operation                                   | a telephone connection<br>to the Internet is active           | a telephone connection<br>over the landline<br>network is active             | wireless network settings active                                                                                                    | green: The Stick & Surf procedure has been<br>concluded, freely configurable<br>red: An error occurred, Open a web browser and enter<br>http://fritz.box                                                                 |
| DE | blinkt       | Verbindung wird<br>hergestellt oder ist<br>unterbrochen            | neue Nachrichten in<br>Ihrer Mailbox                          | neue Nachrichten in<br>Ihrer Mailbox                                         | die WLAN-Einstellungen werden<br>über-nommen, WLAN wird ein-<br>oder ausgeschaltet oder WPS wird<br>ausgeführt oder abgebrochen                           | grün: FRITZIOS wird aktualisiert, Stick & Surf läuft, fre<br>einstellbar<br>rot: Es ist ein Fehler aufgetreten: Öffnen Sie<br>http://fritz.box im Browser                                                                |
|    | leuchtet     | FRITZ!Box ist<br>betriebstbereit                                   | Telefonverbindung<br>über Internet aktiv                      | Telefonverbindung über<br>Festnetz aktiv                                     | die WLAN-Einstellungen sind aktiv                                                                                                    | grün: Stick & Surf ist abgeschlossen, frei einstellbar<br>rot: Es ist ein Fehler aufgetreten: Öffnen Sie<br>http://fritz.box im Browser                                                                                  |
| FR | clignote     | la connexion est en cours<br>d'établissement ou est<br>interrompue | un message est arrivé<br>sur votre boîte de<br>réception      | un message est arrivé<br>sur votre boîte de<br>réception                     | les paramètres sans fil vont être<br>acceptés, le réseau sans fil va<br>être allumé ou éteint, le WPS est<br>en train d'être exécuté ou est<br>interrompu | vert : FRITZ!OS est en cours de mise à jour, l'opération<br>Stick & Surf est en cours, réglage libre<br>rouge : une erreur s'est produite. Ouvrez un<br>navigateur Internet puis saisissez l'adresse<br>http://fritz.box |
|    | reste allumé | FRITZ!Box est en état de<br>fonctionner                            | une conversation<br>téléphonique via<br>Internet est en cours | une conversation télé-<br>phonique est en cours<br>via la ligne de téléphone | la fonction sans fil est active                                                                                                    | vert : l'opération Stick & Surf est terminée, réglage<br>libre<br>rouge : une erreur s'est produite. Ouvrez un<br>navigateur Internet puis saisissez l'adresse<br>http://fritz.box                                       |
| ES | parpadea     | la conexión se está<br>estableciendo o ha sido<br>interrumpida     | tiene nuevos mensajes<br>en su buzón de correo                | tiene nuevos mensajes<br>en su buzón de correo                               | se está aceptando la<br>configuración, encendiendo/<br>apagando WiFi, ejecutando/se ha<br>interrumpido WPS                                                | verde: se está actualizando el FRITZ!OS, se está<br>ejecutando Stick & Surf, configurable libremente<br>rojo: error. Abra http://fritz.box en el navegador                                                               |
|    | brilla       | FRITZ!Box está listo                                               | existe una conexión<br>telefónica vía Internet                | existe una conexión<br>telefónica a través de la<br>red fija de telefonía    | configuración de la red<br>inalámbrica activa                                                                                                    | verde: se ha concluido Stick & Surf, configurable<br>libremente<br>rojo: error. Abra http://fritz.box en el navegador                                                                                                    |
| T  | lampeggia    | connessione in corso<br>oppure interrotta                          | nuovi messaggi nella<br>mailbox                               | nuovi messaggi nella<br>mailbox                                              | le impostazioni wireless vengono<br>applicate, la rete radio viene<br>attivata o disattivata, WPS viene<br>eseguito oppure<br>interrotto                  | verde: l'aggiornamento di FRITZ!OS è in corso, il<br>procedimento Stick & Surf è in corso, impostabile a<br>piacere<br>rosso: si è verificato un errore. Aprite un browser web<br>e digitate http://fritz.box            |
|    | acceso       | FRITZ!Box pronto per l'uso                                         | una connessione<br>telefonica via Internet<br>è attiva        | una connessione<br>telefonica via rete fissa<br>è attiva                     | impostazioni wireless attive                                                                                                    | verde: il procedimento Stick & Surf è concluso,<br>impostabile<br>rosso: si è verificato un errore. Aprite un browser web<br>e digitate http://fritz.box                                                                 |

- Service **Description** Service
- 🕫 Service
- **Servicio de asistencia**
- 🗖 Assistenza

The FRITZ!Box manuals are available for you on our website: en.avm.de/service/ manuals/fritzbox. The conditions of the warranty are elaborated in the manual of your AVM product.

The licensing conditions are presented in the FRITZ!Box user interface under the "Legal Notice" heading. In the user interface you can open the detailed online help. On its website AVM presents comprehensive information on your AVM products as well as new product announcements and new product versions: en.avm.de/service

Das FRITZ!Box-Handbuch liegt im Internet für Sie bereit: avm.de/service/ handbuecher/fritzbox. Die Garantiebedingungen für Ihre FRITZ!Box finden Sie im Handbuch.

Die Lizenzbestimmungen Ihrer FRITZ!Box finden Sie in der Benutzeroberfläche unter "Rechtliche Hinweise". In der Benutzeroberfläche der FRITZ!Box können Sie auch eine ausführliche Hilfe aufrufen. Im Internet finden Sie Informationen zu Ihrem AVM-Produkt sowie Ankündigungen neuer Produktversionen und neuer Produkte: avm.de/service.

Vous trouverez le manuel de FRITZ!Box sur Internet, à l'adresse : **be.avm.de/fr**/ service/manuels/fritzbox. Les conditions de garantie s'appliquant à FRITZ!Box sont exposées dans le manuel.

Vous pouvez consulter les dispositions de la licence sur l'interface utilisateur de FRITZ!Box sous la rubrique « Mentions légales ». Dans l'interface utilisateur de FRITZ!Box, une aide détaillée vous fournit les informations recherchées. Sur Internet, AVM vous propose des informations approfondies sur votre produit : **be.avm.de/fr/service**.

En la página: es.avm.de/servicio/manuales-de-usuario/fritzbox podrá descargar el manual de usuario de su FRITZ!Box. En el manual encontrará las condiciones de garantía.

Las condiciones de licencia se encuentran en la interfaz de usuario del FRITZ!Box bajo "Nota legal". En la interfaz de usuario también encontrará la ayuda en línea. Además AVM ofrece en Internet una amplia información acerca de todos los productos de la firma: es.avm.de/servicio.

Il manuale del FRITZ!Box si può scaricare da Internet: it.avm.de/assistenza/ manuali/fritzbox. Le condizioni di garanzia per il FRITZ!Box si trovano nel manuale

Le condizioni di licenza si trovano nell'interfaccia utente del FRITZ!Box alla voce "Note legali".Nell'interfaccia utente del FRITZ!Box è possibile accedere a una dettagliata guida online. In Internet la AVM offre informazioni esaurienti sul vostro prodotto AVM· it.avm.de/assistenza

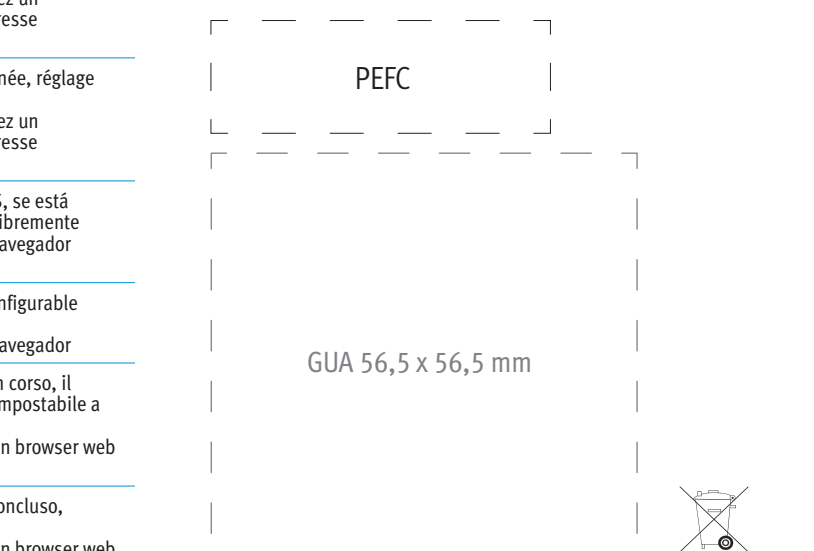

FRITZ!Box

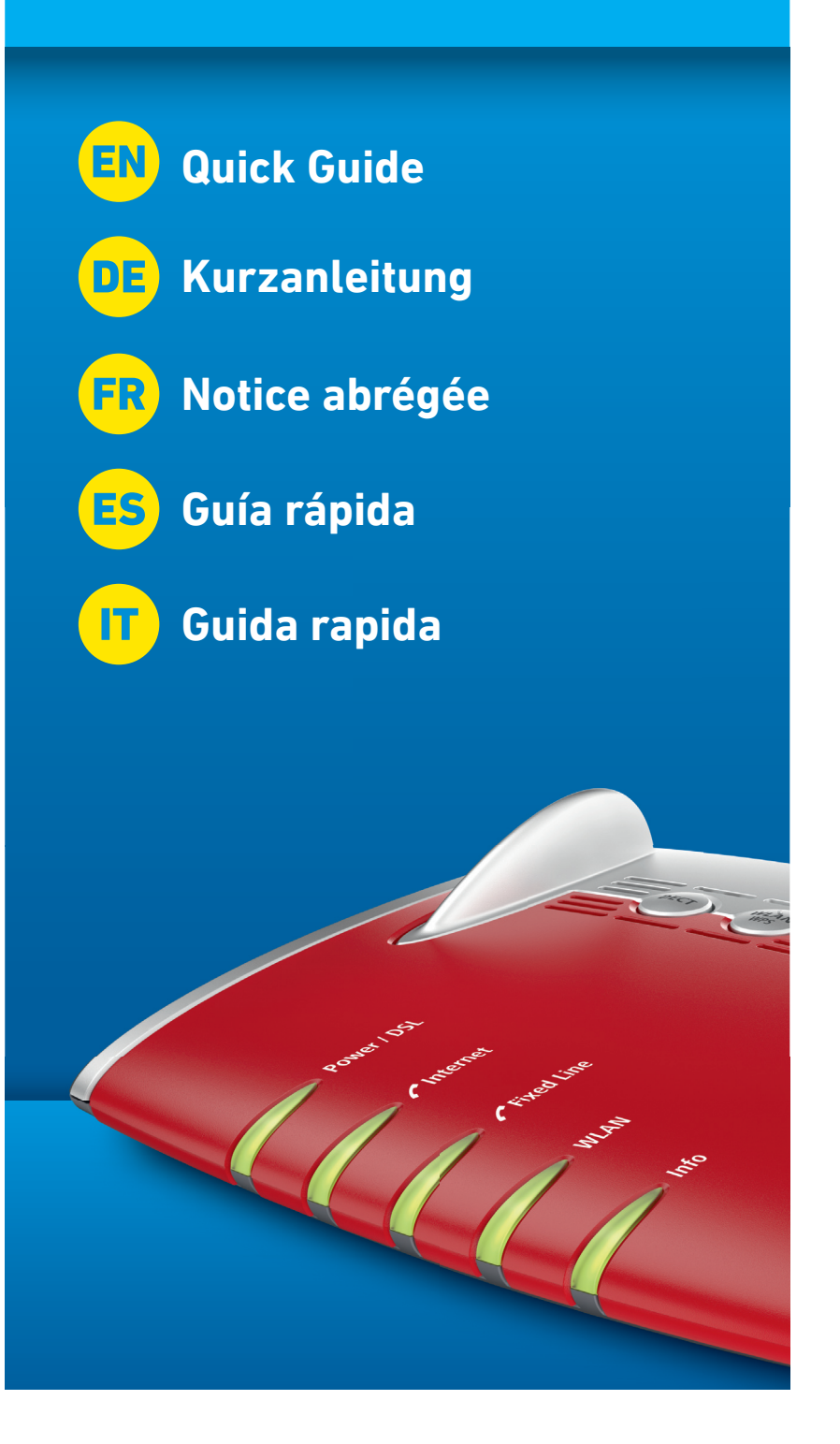

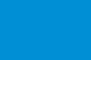

n browser web

- Package contents
- 😐 Lieferumfang
- 🕫 Contenu de la livraison
- 🙃 Contenido del paquete
- 🔲 Contenuto

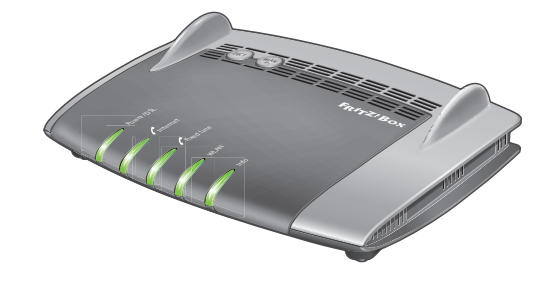

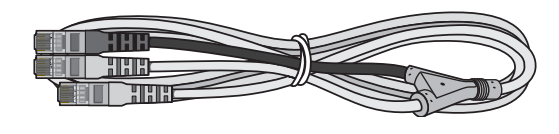

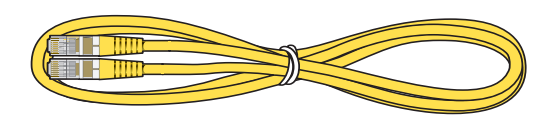

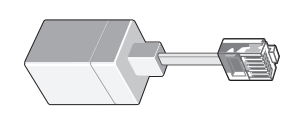

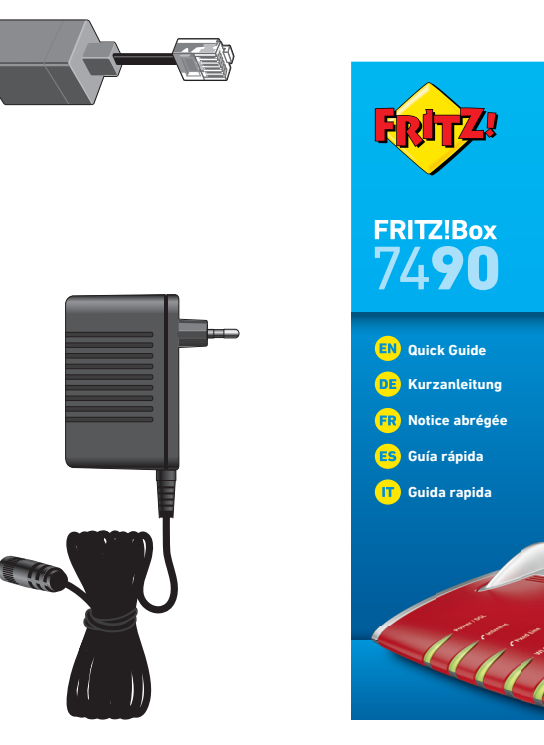

- Safety instructions
- **us** Sicherheitshinweise
- 🙃 Consignes de sécurité
- 🐵 Consejos de seguridad
- 🔟 Indicazioni di sicurezza
- Installieren Sie die FRITZ!Box nicht bei Gewitter.
- Trennen Sie die FRITZ!Box bei Gewitter vom Strom und vom Internet.
- Die Lüftungsschlitze der FRITZ!Box müssen immer frei sein.
- Stellen Sie die FRITZ!Box nicht auf wärmeempfindliche Flächen.
- Schließen Sie die FRITZ!Box an eine leicht erreichbare Steckdose an.
- Die FRITZ!Box darf nur innerhalb von Gebäuden verwendet werden.

Beachten Sie auch die Sicherheitshinweise in Ihrem FRITZ!Box-Handbuch.

- Do not install the FRITZ!Box during an electrical storm.
- During a storm, disconnect the FRITZ!Box from the power supply and from the Internet.
- The ventilation slits of the FRITZ!Box must never be obstructed.
- Do not place the FRITZ!Box on excessively heat-sensitive surfaces.
- Insert the the FRITZ!Box into an outlet that is easy to reach.
- The FRITZ!Box is intended only for indoor operation.

### See also the security instructions in your FRITZ!Box manual.

- N'installez pas votre FRITZ!Box pendant un orage.
- En cas d'orage, débranchez votre FRITZ!Box du réseau d'alimentation électrique et d'Internet.
- Les fentes d'aération de votre FRITZ!Box doivent toujours être bien dégagées.
- Ne posez pas votre FRITZ!Box sur des surfaces sensibles à la chaleur.
- Branchez FRITZ!Box sur une prise facile d'accès.
- FRITZ!Box doit être utilisée uniquement à l'intérieur d'un bâtiment.

Tenez compte des consignes de sécurité fournies dans le manuel de votre FRITZ!Box.

- No instale su FRITZ!Box durante una tormenta eléctrica.
- Desconecte su FRITZ!Box durante una tormenta eléctrica tanto de la corriente, como de Internet.
- No se debe bloquear la rejilla de ventilación de su FRITZ!Box.
- No coloque su FRITZ!Box sobre una superficie que no resista el calor, ya que el router se calienta durante el uso normal.
- Conecte su FRITZ!Box a una toma eléctrica de fácil acceso.
- Su FRITZ!Box sólo debe ser utilizado en interiores.

Tenga en cuenta las indicaciones de seguridad que encontrará en el manual de usuario de FRITZ!Box.

- Non installate il FRITZ!Box durante un temporale.
- Durante i temporali scollegate il FRITZ!Box dall'alimentazione elettrica e da Internet.
- Le fessure di ventilazione del router devono restare sempre libere.
- Non collocate il FRITZ!Box su superfici sensibili al calore.
- Collegate il Fritz!Box ad una presa di corrente facilmente accessibile.
- Il FRITZ!Box va utilizzato esclusivamente all'interno degli edifici.

Rispettare le istruzioni di sicurezza riportate nel manuale utente del FRITZ!Box.

- 🕫 Connect to electrical power
- 😐 Am Strom anschließen
- 🕫 Raccordement au réseau électrique
- 😝 Conectar a la alimentación eléctrica
- 🕡 Collegamento alla rete elettrica

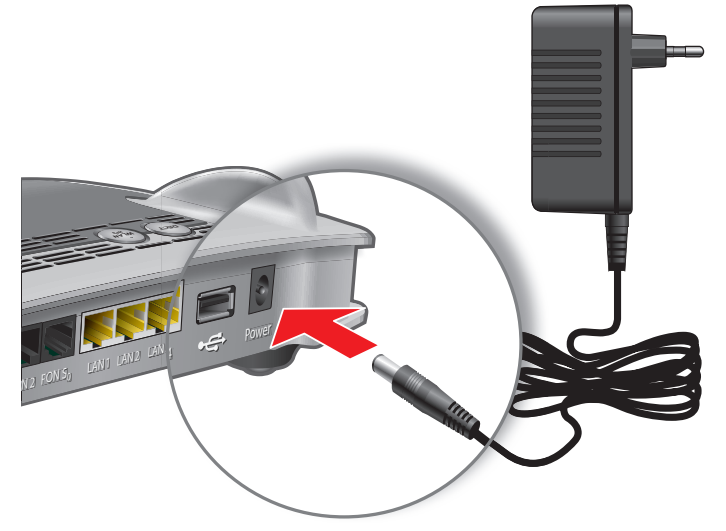

Schließen Sie die FRITZ!Box an den Strom an. Die Leuchtdiode "Power/ DSL" beginnt zu blinken.

Connect the FRITZ!Box to electrical power. The "Power/DSL" LED starts flashing.

Raccordez FRITZ!Box au réseau électrique. Le voyant lumineux « Power/DSL » commence à clignoter.

Conecte su FRITZ!Box a la alimentación eléctrica. El díodo "Power/DSL" comenzará a parpadear.

Collegate il FRITZ!Box alla rete elettrica. Il LED "Power/DSL" inizia a lampeggiare.

- 🐵 Set the connection type
- Anschlusstyp bestimmen
- 🐵 Déterminez votre type de connexion

Follow this path if you have a DSL line and a land

Folgen Sie diesem Pfad, wenn Sie einen DSL- und

Suivez ce chemin si vous avez une ligne DSL et une

Si tiene una conexión a DSL y a la línea telefónica,

Seguite questo percoso se disponete di una

onnessione di rete fissa e DSL.

😐 Verifique el tipo de conexión

Festnetzanschluss haben.

ligne fixe.

siga esta ruta.

Verificate il tipo di connessione

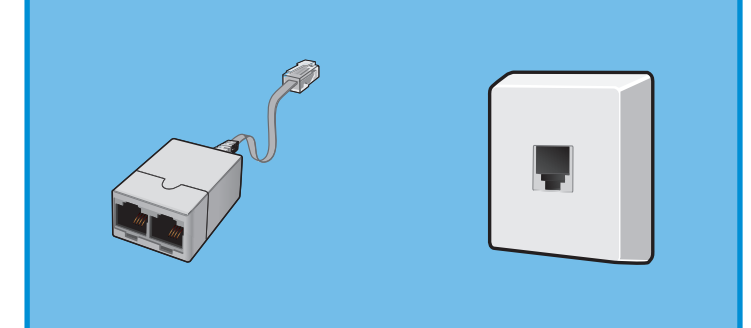

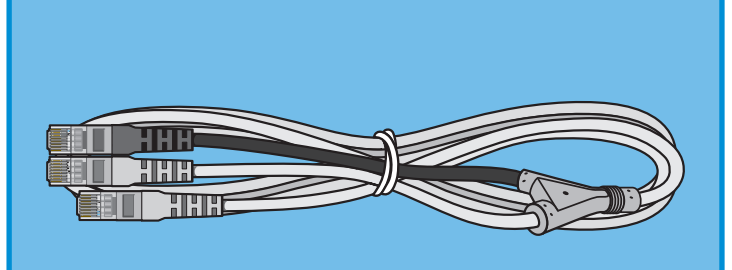

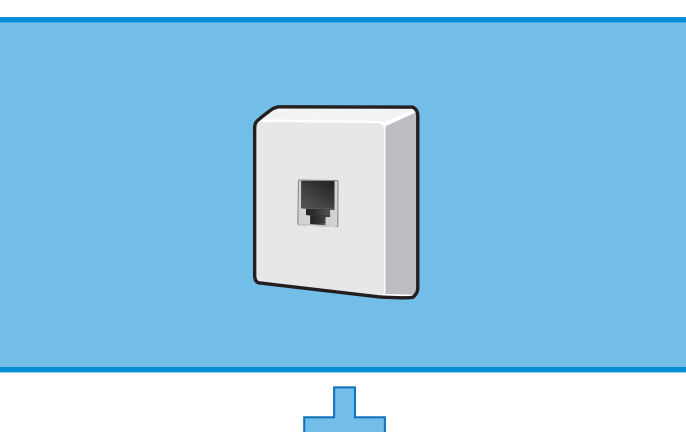

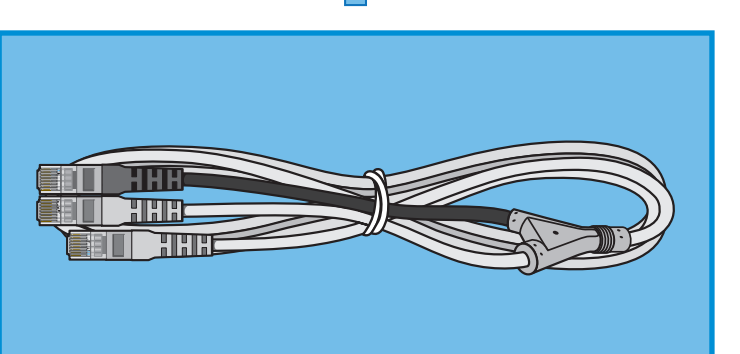

- Connect the splitter and the DSL cable
- Splitter und Adapter anschließen
- Raccorder le splitter et le l'adaptateur
- 😝 Conectar el splitter y el adaptador
- Collegamento dello splitter e l'adattatore

## Follow this path if you have a DSL line only.

Folgen Sie diesem Pfad, wenn Sie einen reinen DSL-Anschluss haben.

Suivez ce chemin si vous avez une ligne puremente DSL.

Si solo tiene una conexión a DSL siga esta ruta.

Seguite questo percoso se disponete di una semplice connessione DSL.

- Connect the DSL and the telephone cable
- 😐 DSL- und Telefonkabel anschließen
- Branchez le câble DSL et téléphonique
- 😑 Conectar el cable ADSL y telefónico
- Collegare il cavo DSL e telefonico

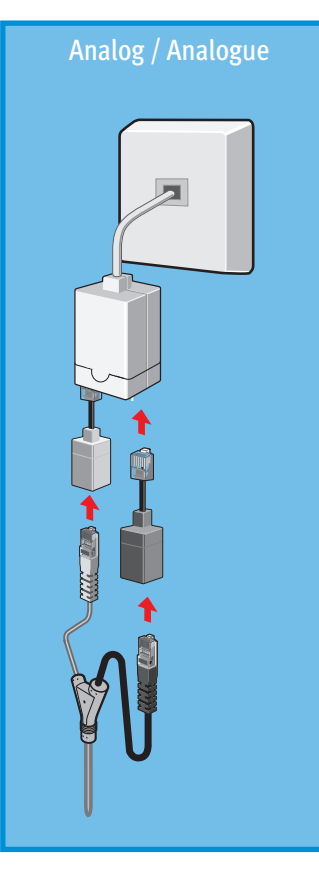

- Connect to the DSL
- 🚥 Am DSL anschließen
- 🕫 Raccorder au DSL
- 😐 Conectar a la línea ADSL
- Collegare alla DSL

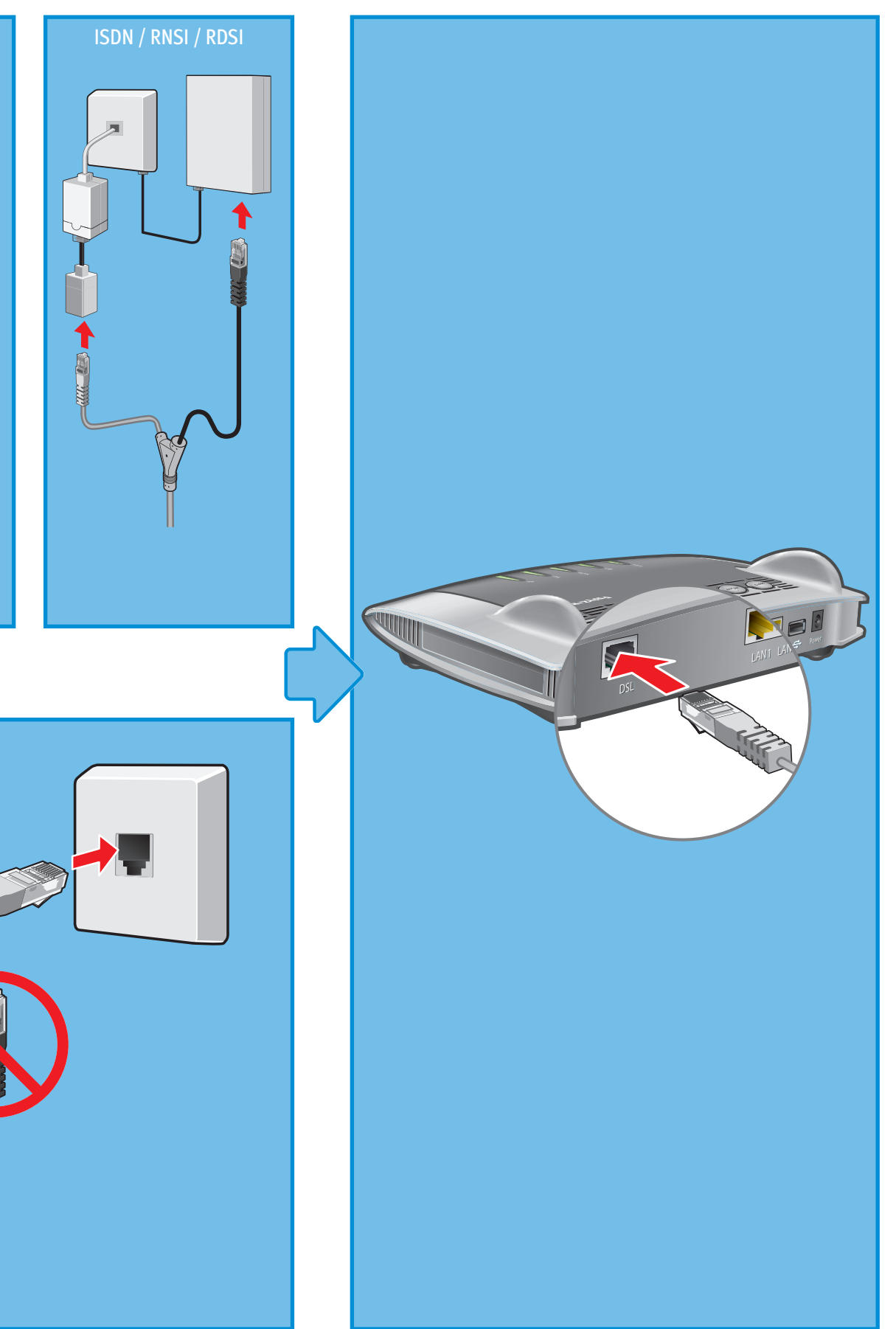